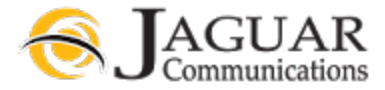

## Jaguar Communications Voicemail - Online Access – 10/31/19 REV 3

Go to https://voicemail.jagcom.net in a web browser.

| CommPortal Web                                                        |  |       |  |  |
|-----------------------------------------------------------------------|--|-------|--|--|
| Please log in below.                                                  |  |       |  |  |
| Number:                                                               |  | ]     |  |  |
| Password:                                                             |  | ļ     |  |  |
| Remember me on this computer.                                         |  |       |  |  |
|                                                                       |  | Login |  |  |
| If you have forgotten your password, please contact customer support. |  |       |  |  |

Number: Enter your ten digit VM enabled telephone number. Example: 5072141000

**Password:** Enter your password. When you first login, your password will be Jag! followed by your account number with no spaces. Example: **Jag!35740** 

For security we recommend that you change your password. See the Change Online access password section late in this document.

#### Home

| Home | Messages                                | Contacts                         |                                                             |                     |                  |           | Jaguar Test Li | ne - Owatonna <del>-</del> |
|------|-----------------------------------------|----------------------------------|-------------------------------------------------------------|---------------------|------------------|-----------|----------------|----------------------------|
|      | Phone                                   | Status                           |                                                             |                     |                  |           |                |                            |
|      |                                         | Summary                          |                                                             | Forwarding          |                  | Screening |                |                            |
|      | Summary of                              | f Configured Services            |                                                             |                     |                  |           |                |                            |
|      | Calls that yo                           | ou receive will be processed ac  | cording to the following                                    | g rules.            |                  |           |                |                            |
|      | <ul> <li>All calls w</li> </ul>         | ill ring your phone.             |                                                             |                     |                  |           |                |                            |
|      | ° When bus                              | y, calls will be forwarded to vo | icemail. 🔞                                                  |                     |                  |           |                |                            |
|      | <ul> <li>On no ans</li> </ul>           | wer, calls will be forwarded to  | voicemail.                                                  |                     |                  |           |                |                            |
|      |                                         |                                  |                                                             |                     |                  |           |                |                            |
|      | Your Service                            | es<br>Add Services               | Call Settings                                               | Message<br>Settings | Notifications    | Reminders |                |                            |
| F    | Personal Details                        | ( <u>edit</u> )                  | Security                                                    |                     | Suppor           |           |                |                            |
|      | Jaguar Test Line - Ow<br><u>Devices</u> | atonna                           | Change Password<br>Change Call Servic<br>Change Voicemail I | es PIN<br>PIN       | Help<br>Send Fer | edback    |                |                            |

The Home screen will display your status.

# Listen to and manage your messages

By clicking on the link Messages you will be taken to the messages section. Use the Messages section to listen to and manage your messages.

| Home      | Messages           | Contacts                  |                          |                            | Jaguar Test Line - Owatonna |
|-----------|--------------------|---------------------------|--------------------------|----------------------------|-----------------------------|
|           |                    | Messages (1 New)          | Deleted                  |                            | 0                           |
|           | New Voice          | mail                      |                          |                            | Delete All                  |
|           | 🕨 Jagi             | uar Comm - (507) 214 1000 |                          | Thu 10/31, 9:45 am, 5 secs | Actions V                   |
|           |                    |                           |                          |                            |                             |
| Pe        | ersonal Detail     | S ( <u>edit</u> )         | Security                 | Support                    |                             |
| Ja        | guar Test Line - C | Owatonna                  | Change Password          | <u>Help</u>                |                             |
| <u>De</u> | evices             |                           | Change Call Services PIN | Send Feedback              |                             |
|           |                    |                           | Change Voicemail PIN     |                            |                             |

Click on the play icon to play the message (You must have a device that has speakers).

The second second secon

### Change Telephone access PIN

This is to change the PIN that is used for listening to and managing messages while using a telephone to call into the system. See Telephone Access VM Instructions at <u>http://support.jagcom.net</u> under the Voice section.

| Home | Messages                           | Contacts                            |                                             |                     |               |           | Jaguar Test Li | ne - Owatonna <del>-</del> |
|------|------------------------------------|-------------------------------------|---------------------------------------------|---------------------|---------------|-----------|----------------|----------------------------|
|      | Phone                              | Status                              |                                             |                     |               |           |                |                            |
|      |                                    | Summary                             |                                             | Forwarding          |               | Screening |                |                            |
|      | Summary o                          | f Configured Services               |                                             |                     |               |           |                |                            |
|      | Calls that yo                      | u receive will be processed acco    | ording to the following                     | rules.              |               |           |                |                            |
|      | <ul> <li>All calls with</li> </ul> | ill ring your phone.                |                                             |                     |               |           |                |                            |
|      | * When bus                         | y, calls will be forwarded to voice | email. 🕜                                    |                     |               |           |                |                            |
|      | <ul> <li>On no ans</li> </ul>      | wer, calls will be forwarded to vo  | licemail.                                   |                     |               |           |                |                            |
|      |                                    |                                     |                                             |                     |               |           |                |                            |
| Y    | our Service                        | Add Services                        | tall Settings                               | Message<br>Settings | Notifications | Reminders |                |                            |
| P    | ersonal Details                    | (edit)                              | Security                                    |                     | Support       |           |                |                            |
| Ja   | iguar Test Line - Ow               | atonna                              | Change Password                             |                     | Help          |           |                |                            |
| De   | evices                             |                                     | Change Call Services<br>Change Voicemail Pl |                     | Send Feed     | lback     |                |                            |

- Click on Change Voicemail PIN in the bottom menu.
- In the new window that opens, enter your current PIN, New PIN and Confirm new PIN.
- Click on the Confirm button.

# Change Voicemail PIN

| Current PIN:     |  |         |        | ] |
|------------------|--|---------|--------|---|
| New PIN:         |  |         |        |   |
| Confirm new PIN: |  |         |        |   |
|                  |  |         |        |   |
|                  |  | Confirm | Cancel |   |

PIN codes must meet the following requirements.

- Consist of digits only.
- Be between 6 and 20 characters long.
- Not have a single digit repeated more than 2 times in a row.
- Not be a numeric sequence, e.g. 12345 or 54321.
- Not contain, or match part of the telephone number associated with this account.

# VM Greeting

If you would like to record a personalized greeting for your VM you will need to use the Telephone access instructions. This requires you to use a telephone to call into the system to make the recording. See Telephone Access VM Instructions at <a href="http://support.jagcom.net">http://support.jagcom.net</a> under the Voice section.

| Home Messages                 | Contacts                                |                             |                       | Jaguar Test Line - Owatonna 👻 |
|-------------------------------|-----------------------------------------|-----------------------------|-----------------------|-------------------------------|
| Phone                         | e Status                                |                             |                       |                               |
|                               | Summary                                 | Forwarding                  | Screening             |                               |
| Summary                       | of Configured Services                  |                             |                       |                               |
| Calls that                    | ou receive will be processed accordi    | ing to the following rules. |                       |                               |
| <ul> <li>All calls</li> </ul> | will ring your phone.                   |                             |                       |                               |
| ° When bu                     | sy, calls will be forwarded to voicema  | ail. 🔞                      |                       |                               |
| ° On no a                     | nswer, calls will be forwarded to voice | email.                      |                       |                               |
|                               |                                         |                             |                       |                               |
| Your Servio                   | es<br>Add Services                      | Settings                    | Notifications         |                               |
| Personal Details              | s ( <u>edit</u> ) S                     | ecurity                     | Support               |                               |
| Jaguar Test Line - O          | watonna <u>Cl</u>                       | hange Password              | Help<br>Sond Foodback |                               |
| <u>Devices</u>                |                                         | hange Voicemail PIN         | <u>Seno recobació</u> |                               |

• Click on Message Settings.

| Home | Messages Contacts                           |                          | Jaguar Test Line - Owatonna 👻 |
|------|---------------------------------------------|--------------------------|-------------------------------|
| ¢.   | Add Services Settings                       | cations Reminders        | >                             |
|      | Message Settings                            |                          |                               |
|      | ✓ General                                   |                          |                               |
|      | Incoming calls are forwarded to voicemail a | after 36 seconds         |                               |
|      | Enable live screening (2)                   |                          |                               |
|      | Forward messages as emails                  |                          |                               |
|      | Forward to:                                 |                          |                               |
|      | Leave original in Inbox                     |                          |                               |
|      | ▶ Mailbox Access                            |                          |                               |
|      | <ul> <li>Voicemail Greeting</li> </ul>      |                          |                               |
|      | Use the greeting: System with number 🔻      |                          |                               |
|      | more options                                |                          |                               |
|      |                                             |                          |                               |
|      | Personal Details ( <u>edit</u> )            | Security                 | Support                       |
|      | Jaguar Test Line - Owatonna                 | Change Password          | Help                          |
|      | Devices                                     | Change Call Services PIN | Send Feedback                 |

Expand Voicemail Greeting by clicking the arrow symbol to the left of Voicemail Greeting. ٠

Change Voicemail PIN

Devices

- By default the greeting will be set to System with number. This plays the normal system greeting, ٠ including your phone number.
  - System= this plays the normal system greeting, with no identifying information. -
  - -System with Name= this plays the normal system greeting, but includes your recorded name
  - Personal= this uses the greeting you recorded using the telephone access method. -See Telephone Access VM Instructions at <u>http://support.jagcom.net</u> under the Voice section.

### Change Online Account access password

This is to change the password you use when logging into the VM system via the web.

| Home | Messages                           | Contacts                           |                         |                     |                  |           | Jaguar Test Line | e - Owatonna 🗸 |
|------|------------------------------------|------------------------------------|-------------------------|---------------------|------------------|-----------|------------------|----------------|
|      | Phone                              | Status                             |                         |                     |                  |           |                  |                |
|      |                                    | Summary                            |                         | Forwarding          |                  | Screening |                  |                |
|      | Summary of                         | Configured Services                |                         |                     |                  |           |                  |                |
|      | Calls that you                     | a receive will be processed acco   | ording to the following | rules.              |                  |           |                  |                |
|      | <ul> <li>All calls will</li> </ul> | I ring your phone.                 |                         |                     |                  |           |                  |                |
|      | * When busy                        | , calls will be forwarded to voice | email. 🕐                |                     |                  |           |                  |                |
|      | <ul> <li>On no answ</li> </ul>     | wer, calls will be forwarded to vo | oicemail.               |                     |                  |           |                  |                |
|      |                                    |                                    |                         |                     |                  |           |                  |                |
| Yo   | our Service                        | es<br>Add Services                 | Call Settings           | Message<br>Settings | Notifications    | Reminders |                  |                |
| Per  | rsonal Details (                   | edit)                              | Security                |                     | Suppor           | t         |                  |                |
| Jagu | uar Test Line - Owa                | itonna (                           | Change Password         |                     | Help<br>Sept For | dback     |                  |                |
| Devi | ices                               |                                    | Change Voicemail P      | <u>IN</u>           | <u>Senu ree</u>  |           |                  |                |

- Click on Change Password in the bottom menu.
- In the New window that opens, enter your Current Password, New Password and Confirm new password and then click confirm.

# Change Password

| Current password:     |         |        |
|-----------------------|---------|--------|
| New password:         |         |        |
| Confirm new password: |         |        |
|                       |         |        |
|                       | Confirm | Cancel |

Passwords must be at least 8 characters long and contain at least one number, letters and at least one special character. Example: Jag!9512

### Receive new VM message notifications via email

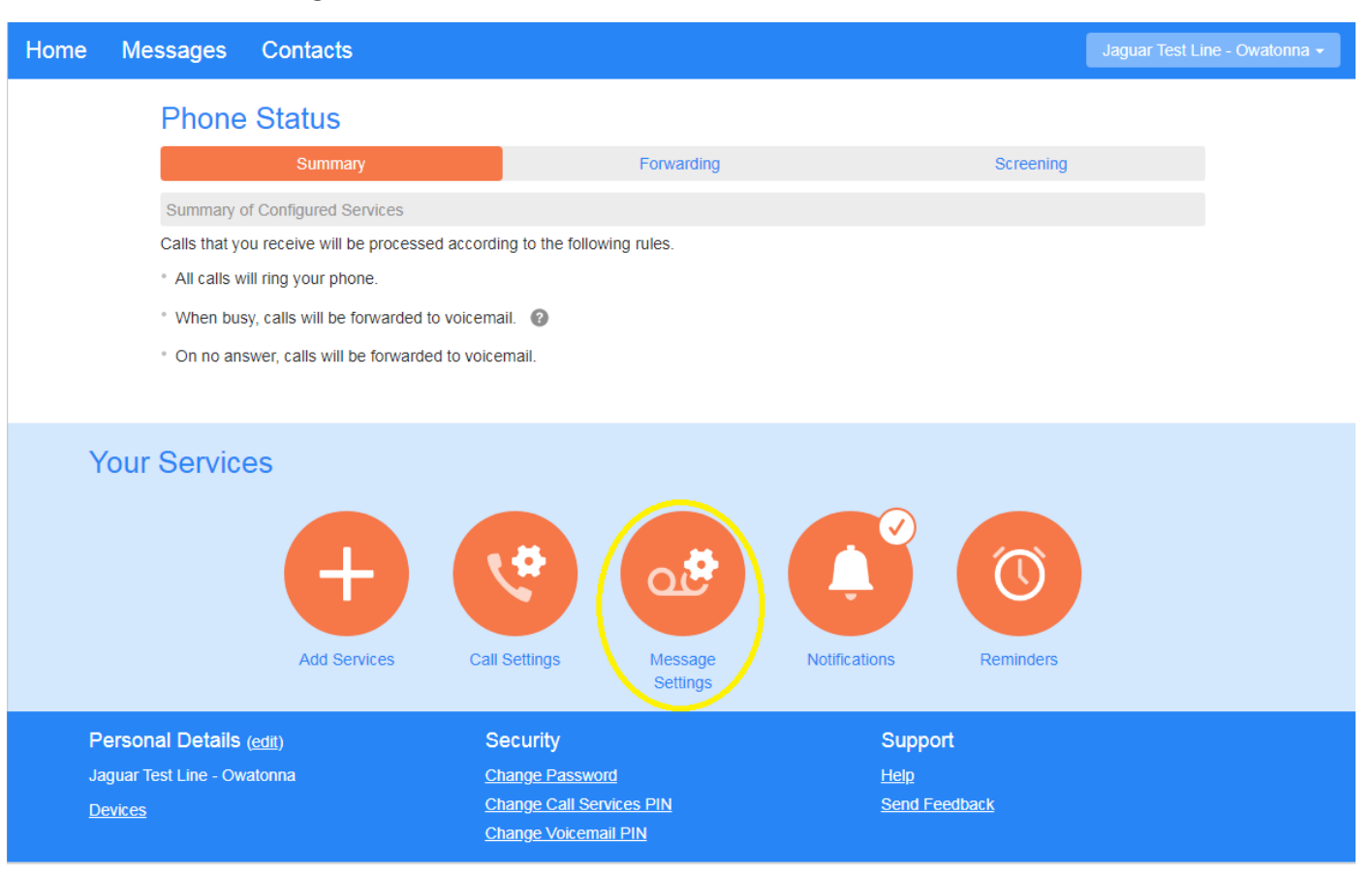

• Click on Message Settings.

| Home Messages Contacts                                       |                                                  | Jaguar Test Line - Owatonna 👻 |
|--------------------------------------------------------------|--------------------------------------------------|-------------------------------|
| Add<br>Services Call<br>Settings Message<br>Settings Votific | ations Reminders                                 |                               |
| Message Settings                                             |                                                  | Apply Cancel                  |
|                                                              |                                                  |                               |
| Incoming calls are forwarded to voicemail a                  | fter 36 seconds                                  |                               |
| Enable live screening                                        |                                                  |                               |
| Forward messages as emails                                   |                                                  |                               |
| Forward to:                                                  |                                                  |                               |
| Leave original in Inbox                                      |                                                  |                               |
| ► Mailbox Access                                             |                                                  |                               |
| Voicemail Greeting                                           |                                                  |                               |
|                                                              |                                                  |                               |
| Personal Details ( <u>edit</u> )                             | Security                                         | Support                       |
| Jaguar Test Line - Owatonna                                  | Change Password                                  | Help                          |
| Devices                                                      | Change Call Services PIN<br>Change Voicemail PIN | Send Feedback                 |

- Click on the box to the left of Forward messages as emails to place a checkmark in the box.
- Click on the add an email address link.

|      | _ |
|------|---|
| <br> | • |
|      |   |
|      |   |

• In the New window that opens, type in a single valid email address that you would like the notification to be sent to and then click Add. Repeat this process for adding an additional email address. The maximum is two email addresses. Example: support@jagcom.net

### Leave original message in Inbox

- Checked = You will receive the message notification via email and also have telephone access to the messages as well as have an audible message indicator (stuttered dial tone on your phone) and visual message indicator (if your phone supports this feature).
- Unchecked= You will only receive the message via email notification and <u>will not</u> have access to the messages via telephone access or have an audible message indicator and visual message indicator (if your phone supports this feature).

### Change how many times to ring your phone before the VM system answers the call

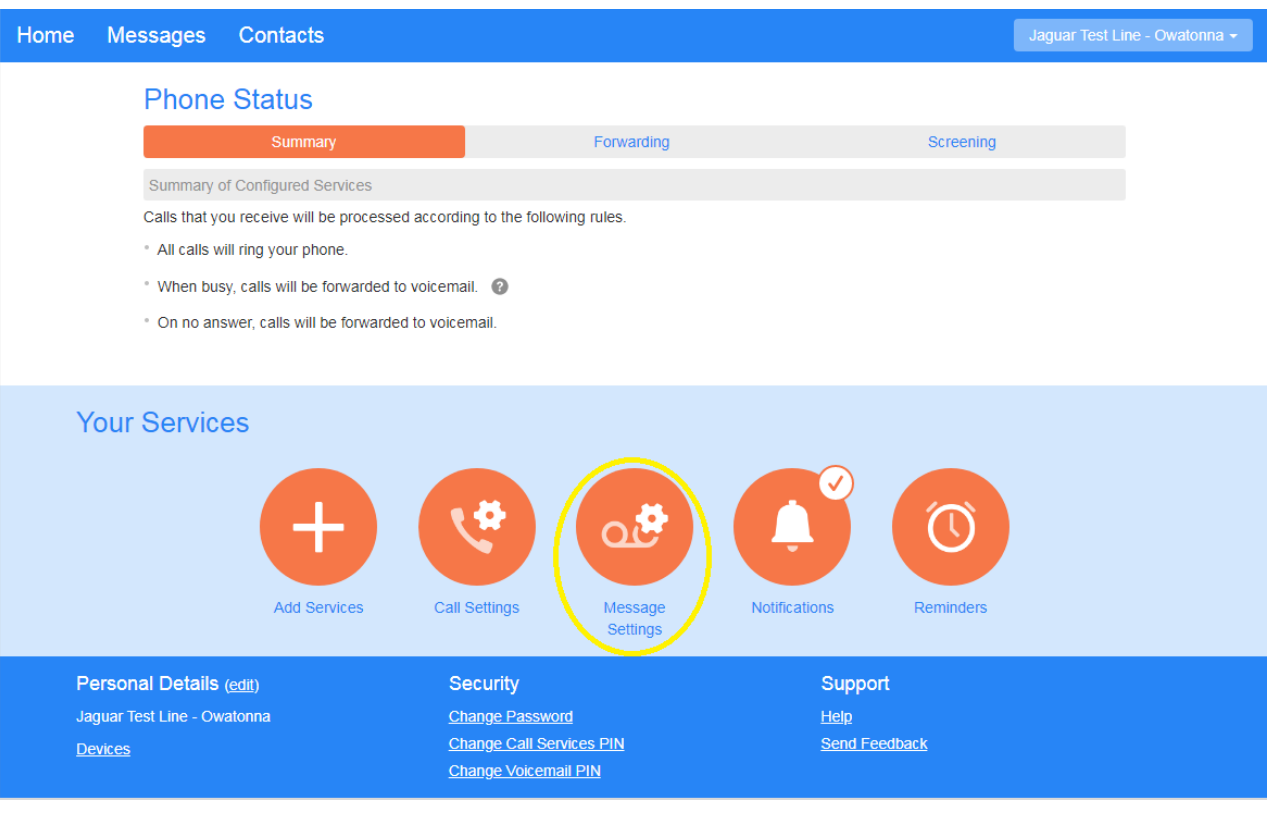

• Click on Message Settings.

| Home Messages Contacts                    |                          | Jaguar Test Line - Owatonna 👻 |
|-------------------------------------------|--------------------------|-------------------------------|
| Add<br>Services Settings Settings Not     | fications Reminders      |                               |
| Message Settings                          |                          |                               |
| ▼ General                                 |                          |                               |
| Incoming calls are forwarded to voicemail | after 36 seconds         |                               |
| Enable live screening                     |                          |                               |
| Forward messages as emails                |                          |                               |
| Forward to:                               |                          |                               |
| add an email address                      |                          |                               |
| Leave original in Inbox                   |                          |                               |
| ► Mailbox Access                          |                          |                               |
| Voicemail Greeting                        |                          |                               |
| -                                         |                          |                               |
| Personal Details ( <u>edit</u> )          | Security                 | Support                       |
| Jaguar Test Line - Owatonna               | Change Password          | Help                          |
| Devices                                   | Change Call Services PIN | Send Feedback                 |
|                                           | Change Voicemail PIN     |                               |

The default time is 36 seconds (approximately 6 rings). Enter a new value here.
 Range: 0 - 60 seconds. A value of zero indicates that calls are forwarded immediately to the voicemail system. Click Apply.

### **Mailbox Access**

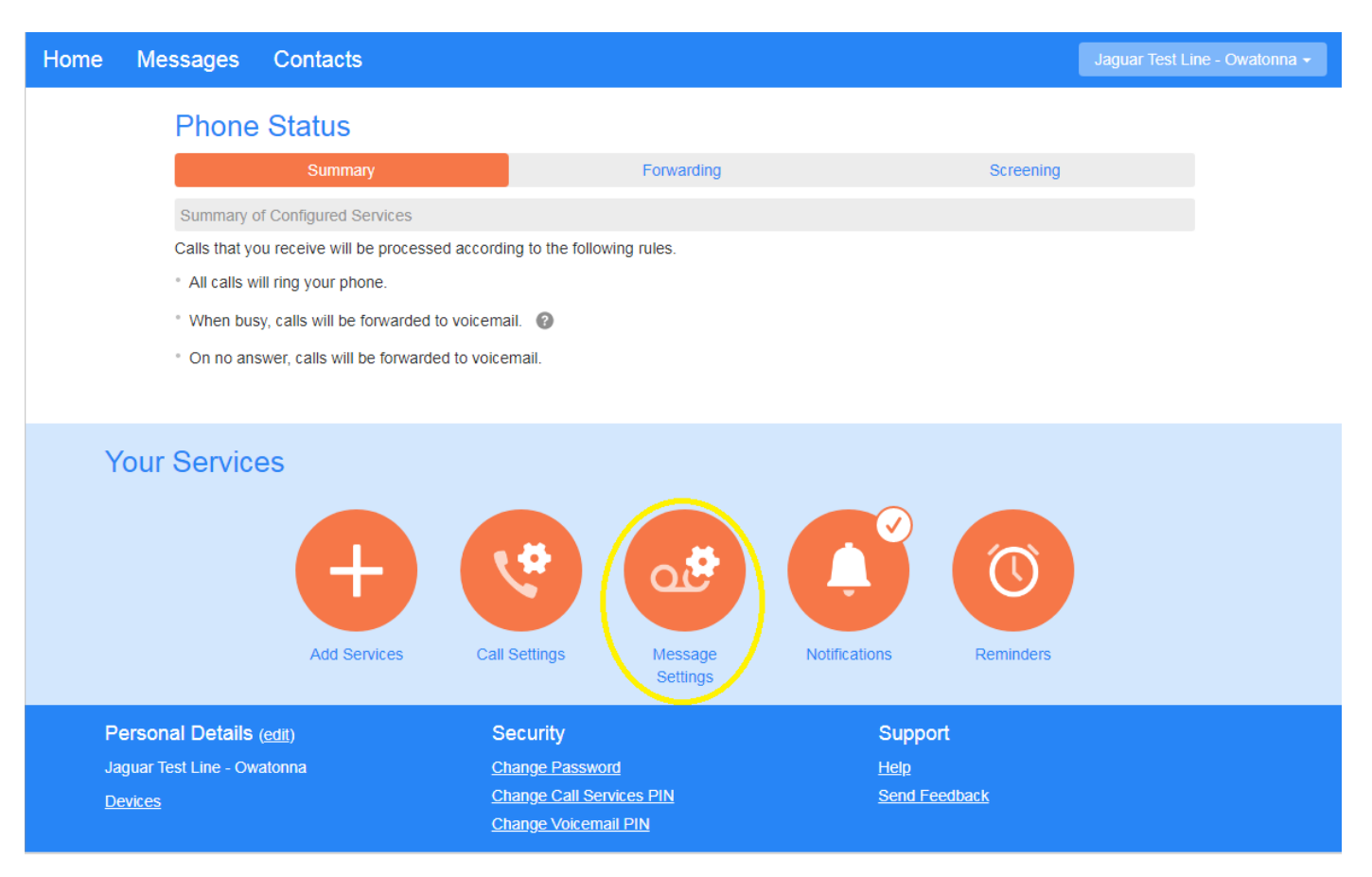

• Click on Message Settings.

| Home Me   | sages                                                                                              | Contacts                                                                    |                          |               | Jaguar Test Line - Owatonna 🚽 |
|-----------|----------------------------------------------------------------------------------------------------|-----------------------------------------------------------------------------|--------------------------|---------------|-------------------------------|
| Add       | Ca<br>Settir                                                                                       | Message<br>Settings                                                         | cations Reminders        |               |                               |
| N         | lessag                                                                                             | e Settings                                                                  |                          |               |                               |
| $\nabla$  | General                                                                                            |                                                                             |                          |               |                               |
|           | Incoming c                                                                                         | alls are forwarded to voicemail a                                           | after 36 seconds         |               |                               |
|           | <ul> <li>Enable II</li> <li>Forward</li> <li>Forward to:<br/>add an e</li> <li>Leave or</li> </ul> | ve screening  we screening  wessages as emails mail address iginal in Inbox |                          |               |                               |
|           | Mailbox A                                                                                          | ccess                                                                       |                          |               |                               |
| •         | Skip PIN                                                                                           |                                                                             |                          |               |                               |
|           | Fast Log                                                                                           | in                                                                          |                          |               |                               |
|           | Auto-pla Voicemail pl                                                                              | y voicemail<br>ayback Details and Message ▼                                 |                          |               |                               |
| Þ         | Voicemail                                                                                          | Greeting                                                                    |                          |               |                               |
| Person    | al Details                                                                                         | (edit)                                                                      | Security                 | Support       |                               |
| Jaguar Te | st Line - Ow                                                                                       | atonna                                                                      | Change Password          | Help          |                               |
| Devices   |                                                                                                    |                                                                             | Change Call Services PIN | Send Feedback |                               |

Expand Mailbox access by clicking the arrow symbol to the left of Mailbox access. •

Change Voicemail PIN

Devices

- Skip PIN= If Skip PIN is enabled, when accessing your mailbox from your own telephone you are not required to enter your PIN. This saves you time, but reduces security as anybody with access to your telephone can then access your mailbox.
- Fast Login= Enabled by default. Generally when you dial into your mailbox you are asked to enter both • your phone number and PIN. However if Fast Login is enabled, when accessing your mailbox from your own telephone, your phone number is recognized automatically and you only need to enter your PIN.
- Auto-play Voicemail= If auto-play is enabled, when you log into your mailbox, instead of hearing the main menu your messages will start playing immediately.
- Voicemail playback= When your messages are played to you, you can choose whether you wish to hear • the message details (who the message is from and when it was left), only the message itself, or both.

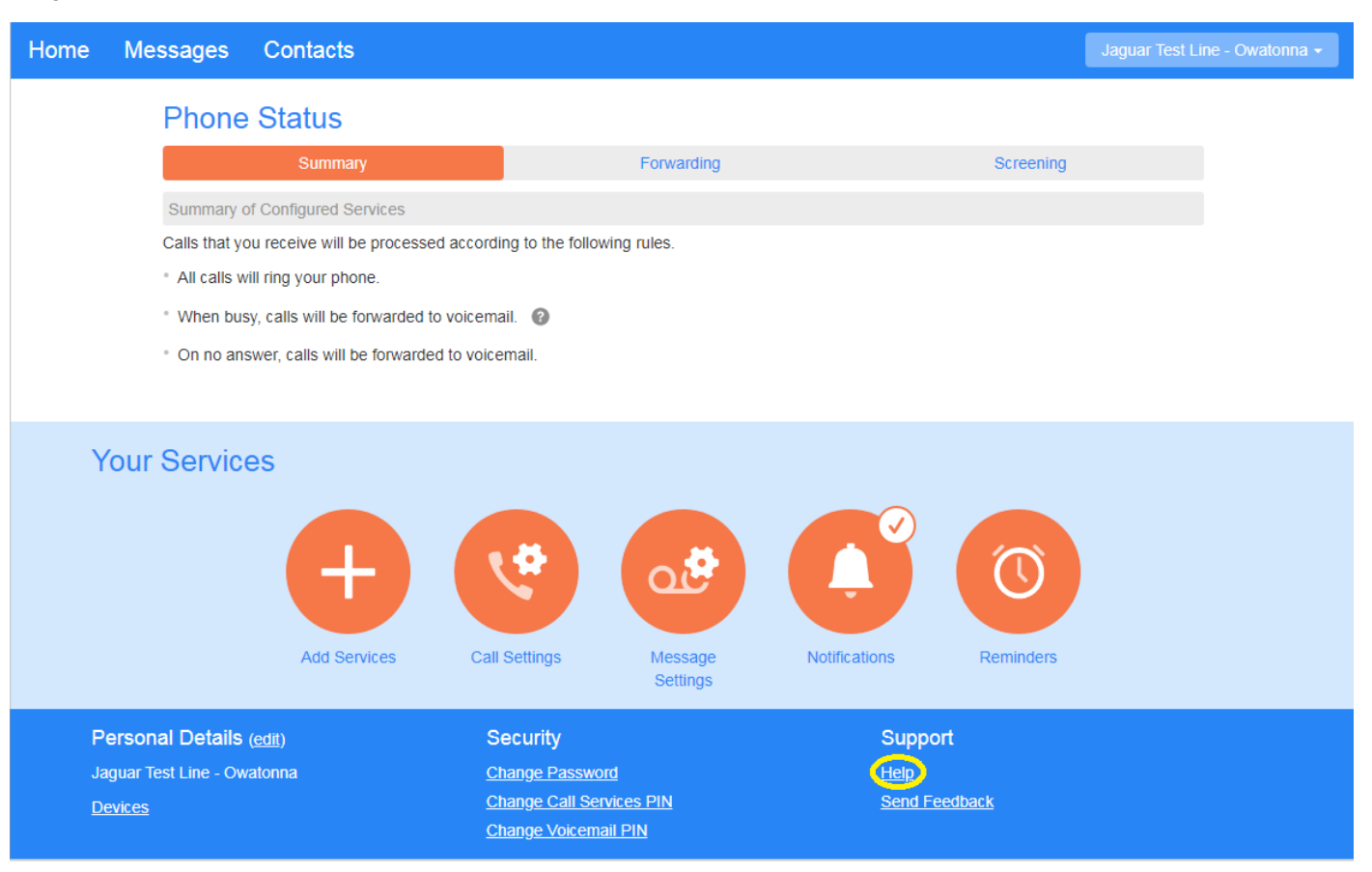

• Clicking the Help Link in the bottom menu will allow you to view an extensive Help menu that will give more detailed information about the VM services.

# Logout

| Home Messages Contacts                      | Jaguar Test Line - Owatonna 🗸 |
|---------------------------------------------|-------------------------------|
| Add Services Call Settings Message Settings | Logout                        |

• Clicking your Name in the upper right hand corner will allow you to Logout.